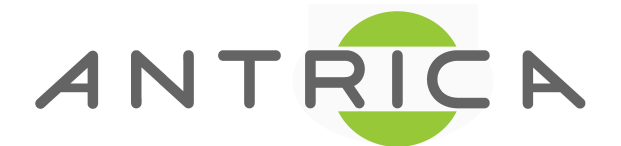

## Manually install ActivX plugin for web viewer

- 1. Please use below command to download the web viewer.cab file. http://<ip address>/rel/webViewer.cab
- 2. Unzip the .cab file and you will get the below files:

|   | 새 폴더            |               |
|---|-----------------|---------------|
| Â | 이름              | 수정한 날짜        |
|   | 🚳 libfaac.dll   | 2011-06-27 오후 |
| Ξ | MPCVideoDec.ax  | 2012-05-25 오후 |
|   | tn_csc.ax       | 2013-11-27 오후 |
|   | tn_dec_aac.ax   | 2013-11-27 오후 |
|   | 🚳 tvsl.dll      | 2015-09-23 오후 |
|   | 💼 webViewer.inf | 2015-09-23 오전 |
|   |                 |               |

- 3. Depending on your operating system type (32bit or 64bit)
  - If PC is 32bit
  - (1) Please copy above file to C:Windows/system32 folder
  - (2) In cmd window remove the following files tvsl.dll & MPCVideoDec.ax With the following command: del <filename>

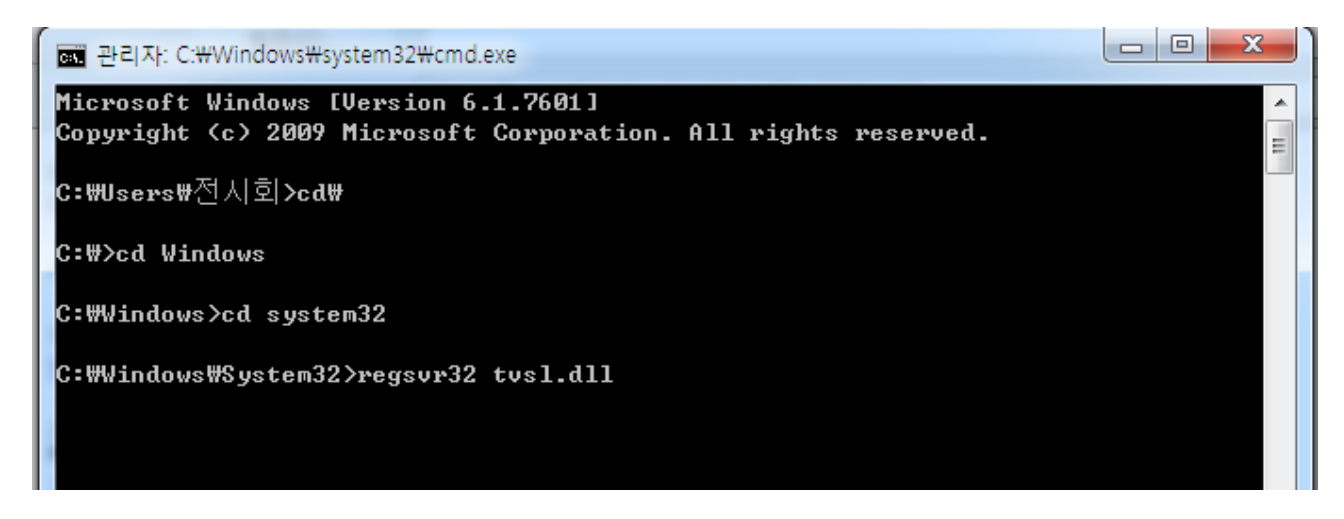

You will now get a video stream on the web GUI.

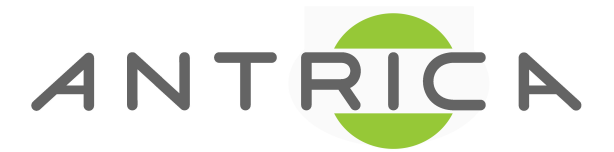

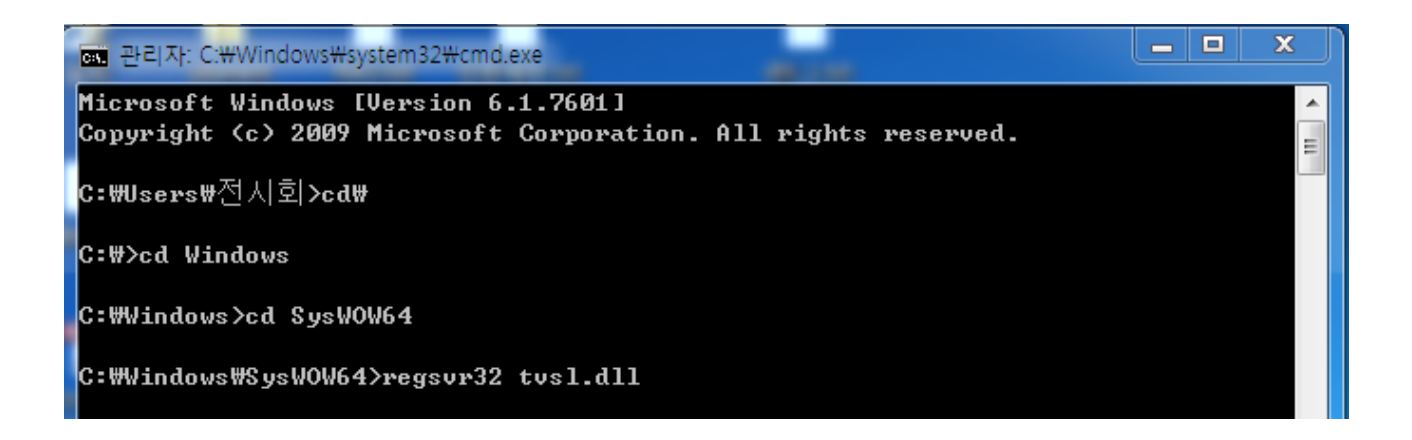

- If PC is 64bit

- (1) Please copy above file to C:Windows/SysWow64 folder
- (2) In cmd window remove the following files tvsl.dll & MPCVideoDec.ax with the following command: del <filename>

You will now get a video stream on the web GUI.

Please visit <u>http://antrica/freshdesk.com</u> where you can find:

- application notes
- User manuals
- FAQs
- Firmware
- Other useful information
- Open up a Technical Support Ticket

## Contact: support@antrica.com

Call : +44 1628 626098

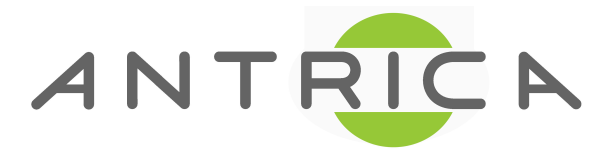